# Using the EBLoad<sup>™</sup> Tool to Download Applications to the AT91 Evaluation Boards

### Introduction

EBLoad<sup>™</sup> from RTJ Computing<sup>(1)</sup> is a software tool used to download a user application into the memory of an AT91 evaluation board. It is fully compatible with the SRAM downloader or with the Flash uploader embedded in the evaluation board. The memory type available depends on the boot code revision level of the board. See Table 1.

 Table 1. Evaluation Board Memory Types

| Evaluation Board | <b>Boot Version</b> | SRAM Downloader | Flash Uploader |
|------------------|---------------------|-----------------|----------------|
| EB40A            | 1.0 and above       | Yes             | Yes            |
| EB42             | 1.02 and above      | Yes             | Yes            |
| EB55             | 2.2 and above       | Yes             | Yes            |
| EB63             | 2.1 and above       | Yes             | Not available  |

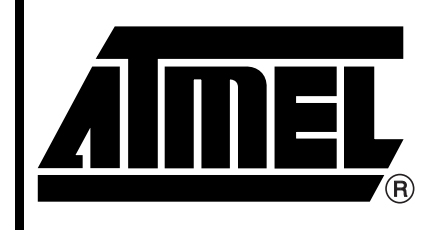

AT91 ARM<sup>®</sup> Thumb<sup>®</sup> Microcontrollers

## Application Note

This Application Note describes the procedure for download of an application into the SRAM or Flash of an AT91 evaluation board using the EBLoad tool.

Note that the example screen shots illustrating this Application Note are those appearing when the AT91EB42 evaluation board is used. However, the procedures described are valid for all AT91 evaluation boards listed in Table 1.

Note: 1. For further information on RTJ Computing, refer to AT91 Third Party Development Tools Guide, literature number 1307.

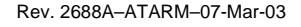

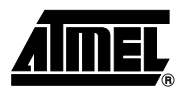

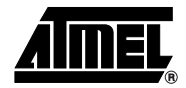

# Using the SRAM Downloader

The SRAM downloader allows a binary file to be downloaded into the on-chip or onboard SRAM. Refer to Table 2.

| Table 2. | Evaluation | Board and | SRAM | Type |
|----------|------------|-----------|------|------|
|----------|------------|-----------|------|------|

| Evaluation Board | Boot Version   | On-chip SRAM<br>Address | On-board SRAM<br>Address |
|------------------|----------------|-------------------------|--------------------------|
| EB40A            | 1.0 and above  | 0x100                   | Not available            |
| EB42             | 1.02 and above | Not available           | 0x2000000                |
| EB55             | 2.2 and above  | Not available           | 0x2000000                |
| EB63             | 2.1 and above  | Not available           | 0x2000000                |

To check the boot code version:

- 1. Start a HyperTerminal session (9600 N-8-1).
- 2. Connect the Serial A port of the Evaluation Board to a COM port of the PC.
- Power up the board or press the reset button. The following banner appears: "Angel Debug Monitor (serial) 1.04 (Advanced RISC Machines SDT 2.5) for AT91EB42 (1.02) Angel Debug Monitor rebuilt on Feb 03 2002 at 16:10:09". The information regarding the boot version follows the name of the AT91 board. In this case, the AT91EB42 board contains V1.02 of the boot software, which corresponds to Table 2.
- 4. Other ASCII characters may also be displayed but can be ignored.

#### Powering-up the Board

To power-up the evaluation board:

- 1. Connect the Serial A port of the AT91EBXX Evaluation Board to the Serial Port of a host PC using the straight serial cable provided with the Evaluation Board.
- 2. Power-up the board or press the RESET button (SW5) and, at the same time, hold down the SW2 button.
- 3. Wait for all the LEDs to light up and then release SW2. LED2 remains lit and the SRAM downloader is activated.

Interfacing with EBLoad

- 1. Start the EBLoad tool.
- 2. Select Preferences from the File menu.

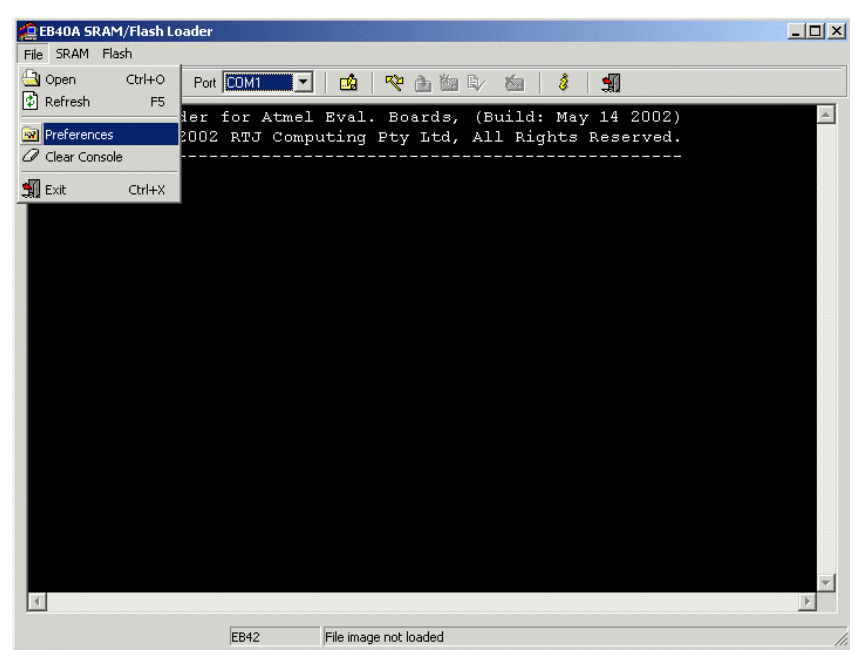

3. In the window, select the board type and set speed to 115200 baud for all board types.

| 🕒 • 🔂 🖉 🐼   P                         | ort COM1 💌          |                  | <b>~</b> |          | 8            | <b>N</b>       |  |
|---------------------------------------|---------------------|------------------|----------|----------|--------------|----------------|--|
| Flash/SRAM loade:<br>Copyright (c) 20 | r for Atmel         | Eval.            | Boards,  | (Buil    | l: May 1     | 4 2002)<br>ed. |  |
|                                       | ierial Port Prefere | nces             |          |          |              | ×              |  |
|                                       | Flash loader        | ate sneed        | Speed F  | 15200    | - baud       |                |  |
|                                       | Je Bate Hoget       |                  |          |          |              |                |  |
|                                       | SRAM loader         |                  | Speed P  | 15200    | ▼ baud       |                |  |
|                                       | 51 L 100 L 11       |                  |          |          |              |                |  |
|                                       | Hash/SRAM prop      | erties           |          | <b>_</b> |              |                |  |
|                                       | IName               | EB42<br>EB40     |          | <u> </u> |              |                |  |
|                                       | Flash sectors       | EB40A<br>EB42    |          |          | 2M           |                |  |
|                                       | Protect sectors     | EB55<br>EB63     |          | 0100     | 0000         |                |  |
|                                       | SRAM size           | 0004             | 0000     |          |              |                |  |
|                                       | 1 📎 🛛               | ×                |          | Đ        | Load Default |                |  |
|                                       | Console settings -  |                  |          |          |              |                |  |
|                                       |                     | ₽ <sup>₽</sup> ₽ |          | AaBbY    | Zz           |                |  |
|                                       | L                   |                  | Γ        | OK       | ]            |                |  |
|                                       |                     |                  | L        | UK       |              | ·              |  |
|                                       |                     |                  |          |          |              |                |  |
|                                       |                     |                  |          |          |              |                |  |

4. Click OK.

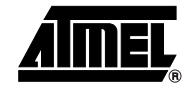

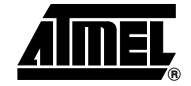

5. From the File menu, choose the Open command and select the pathname:

<my\_hdd:>\AT91\software\projects\led\_swing\_eb42\led\_swing\_Data\sramdown-

loader\led\_swing.bin:

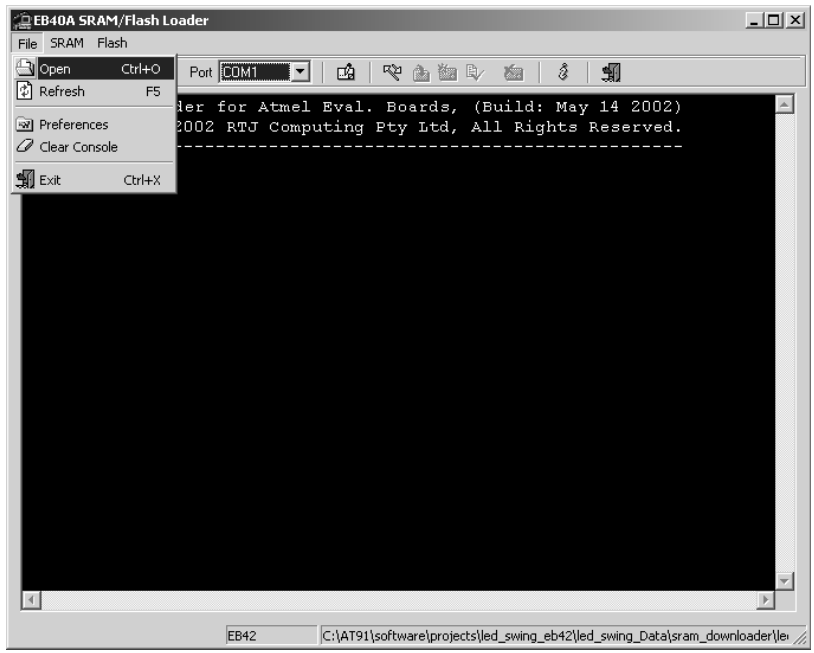

The led\_swing.bin program can be found on the Atmel web site at http://www.atmel.com/atmel/products/prod35.html, or on the AT91 CD ROM dated January 2002. Make sure that the **full** AT91 Library package (AT91LibV210\_full.exe or above) is installed on your hard disk. If the "Light" version of the AT91 Library is installed, the driver library, the part library and the demo program must be rebuilt.

- Note: If the user chooses to work with his own binary file, the following points must be taken into consideration: C Compiler Settings: No Debug Information
  - Linker Settings: No Debug Information
  - RO and RW Address: Pointing to the On-chip or to the On-board SRAM or both.
  - Post-Linker Settings: Must be set to generate a plain binary image (Use ARM FromELF)
- 6. Once the appropriate demo program has been chosen, the following screen appears:

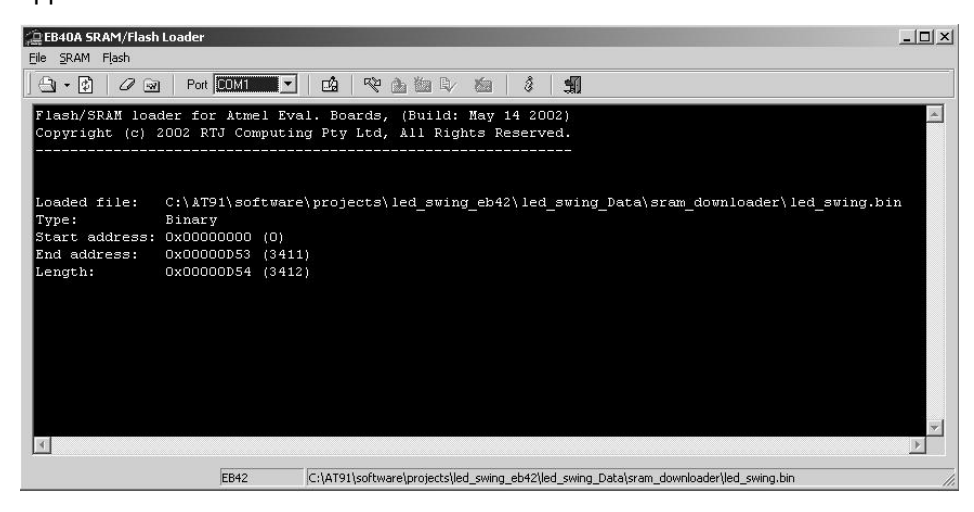

4 Using the EBLoad Tool for Application Download

Loading the Binary File into SRAM

1. Choose the upload command from the SRAM menu. The Ebload window appears:

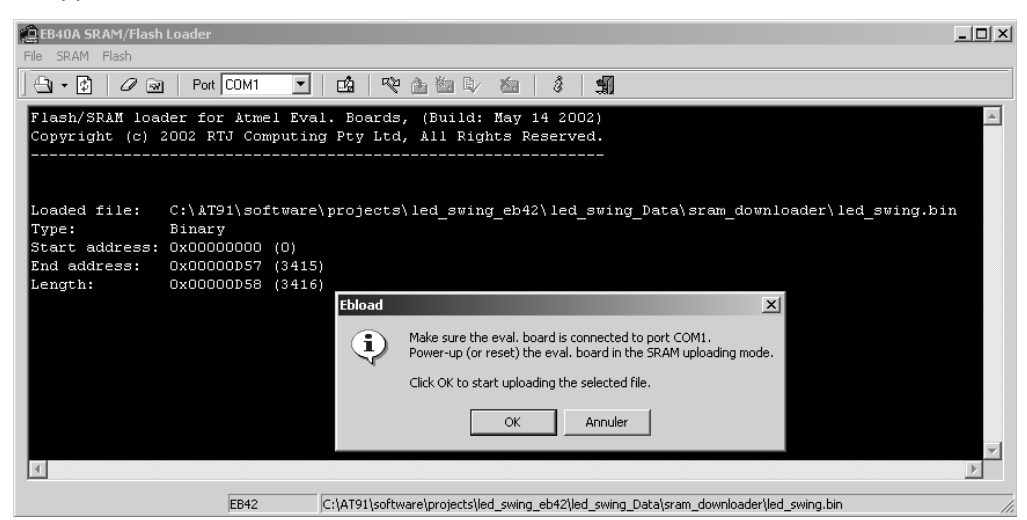

- 2. Click OK to start the SRAM downloader.
- 3. Make sure that the download procedure has finished without error:

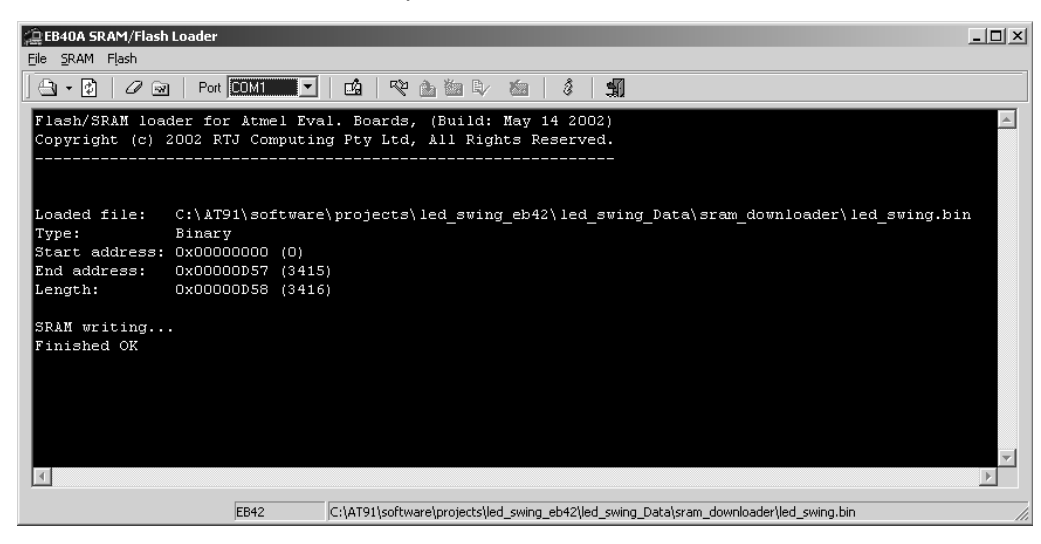

 If OK, press SW2 on the board to start the demo or your own program in the SRAM.

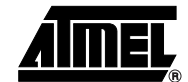

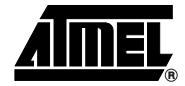

### Using the Flash Uploader

The Flash uploader downloads a binary file into the on-board Flash memory. Refer to Table 1 for evaluation board memory availability.

Starting the Flash Uploader

- To start the Flash uploader on the board:
  - 1. Connect the Serial A (or B<sup>(1)</sup>) port of the AT91 Evaluation Board to a host PC Serial Port using the straight serial cable provided.
  - 2. Check that JP1 is in STD position. Power-on or press RESET, holding down the SW3 button at the same time. Wait for all LEDs to light up together and then release SW3. LED3 remains lit and the Flash Uploader is activated.

1. For the Serial B port, use a female/female straight serial cable. Note:

#### Interfacing with EBLoad

1. From the File menu, choose the Open command and select the pathname:

<my hdd:>\AT91\software\projects\led swing eb42\led swing Data\flash\led swing.bin

| 🚊 EB40A SRAM/Flash Loader |             |                                                                      |   |
|---------------------------|-------------|----------------------------------------------------------------------|---|
| File SRAM Flash           |             |                                                                      |   |
| 🕒 Open Ctrl+O Port        | СОМ1 🔽      |                                                                      |   |
| 🗘 Refresh 🛛 🗗             | ,           | -1 December (Ducida) Mars 14 20023                                   |   |
| References 12 5           | TJ Computin | al. Boards, (Bulld: May 14 2002)<br>ng Pty Ltd. All Rights Reserved. | _ |
| Clear Console             |             |                                                                      |   |
|                           |             |                                                                      |   |
| 調 Exit Ctri+X             |             |                                                                      |   |
|                           |             |                                                                      |   |
|                           |             |                                                                      |   |
|                           |             |                                                                      |   |
|                           |             |                                                                      |   |
|                           |             |                                                                      |   |
|                           |             |                                                                      |   |
|                           |             |                                                                      |   |
|                           |             |                                                                      |   |
|                           |             |                                                                      |   |
|                           |             |                                                                      |   |
|                           |             |                                                                      | ▼ |
|                           |             |                                                                      | P |
|                           | EB40A       | File image not loaded                                                |   |

The led swing.bin program can be found on the Atmel web site at http://www.atmel.com/atmel/products/prod35.html, or on the AT91 CD-ROM dated January 2002. Make sure that the full AT91 Library package (AT91LibV210 full.exe or above) is installed on your hard disk. If the "Light" version of the AT91 Library is installed, the driver library, the part library and the demo program must be rebuilt.

- If the user chooses to work with his own binary file, the following points must be taken Note: into consideration: C Compiler Settings: No Debug Information Linker Settings: No Debug Information RO address: Pointing to the on-board Flash RW address: Pointing to the on-board SRAM for all boards except EB40A. For the EB40A RW address must point to on-chip SRAM.
  - Post-linker Settings: Must be set to generate a plain binary image (Use ARM FromELF)

2. In the menu Flash, choose Link Synchronize and click OK on the dialog box that appears.

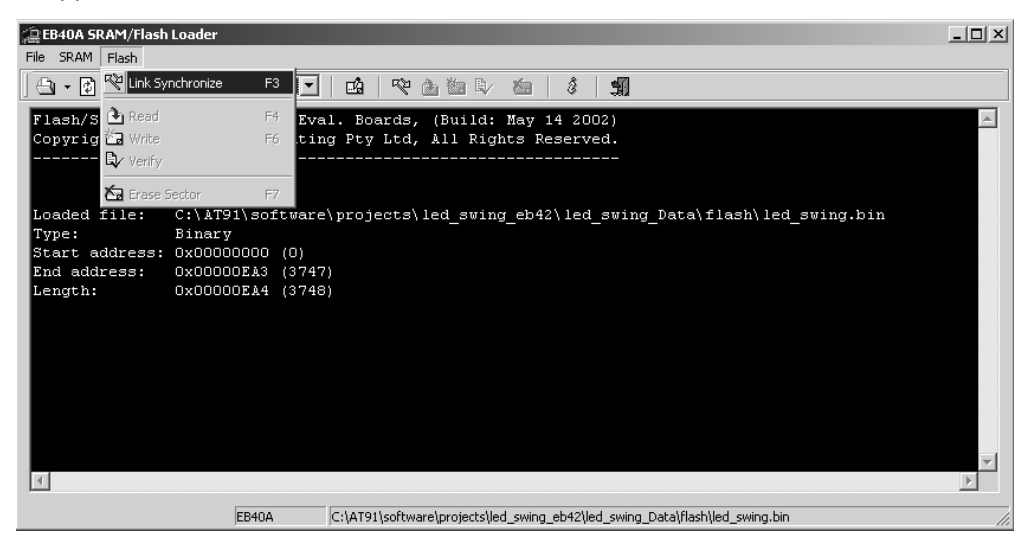

3. Once the Flash uploader is correctly synchronized with the EBLoad tool, the following screen appears:

| 注EB40A SRAM/Flash Loader                                                          | _ 🗆 ×     |
|-----------------------------------------------------------------------------------|-----------|
|                                                                                   |           |
| Flash/SRAM loader for Atmel Eval. Boards, (Build: May 14 2002)                    |           |
| Copyright (c) 2002 RTJ Computing Pty Ltd, All Rights Reserved.                    |           |
|                                                                                   |           |
|                                                                                   |           |
| Loaded file: C:\AT91\software\projects\led_swing_eb42\led_swing_Data\flash\led_   | swing.bin |
| Type: Binary                                                                      |           |
| Start address: 0x00000000 (0)                                                     |           |
| End address: 0x00000EA3 (3747)                                                    |           |
| Length: 0x00000EA4 (3748)                                                         |           |
| Synchronization link response:                                                    |           |
| Chip type: 0x0001                                                                 |           |
| Manufacturer: 0x001F                                                              |           |
| Flash code: 0x00C0                                                                |           |
| Version: 0x0203                                                                   |           |
| CD: 18 (115200 baud)                                                              |           |
| Base address: 0x01000000                                                          |           |
|                                                                                   | -         |
| र                                                                                 | Þ         |
| EB40A C:\AT91\software\projects\led swing eb42\led swing Data\flash\led swing.bin |           |
|                                                                                   |           |

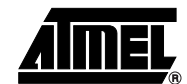

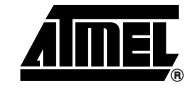

# Loading the Binary File into Flash Memory

1. Select the Write option in the Flash menu:

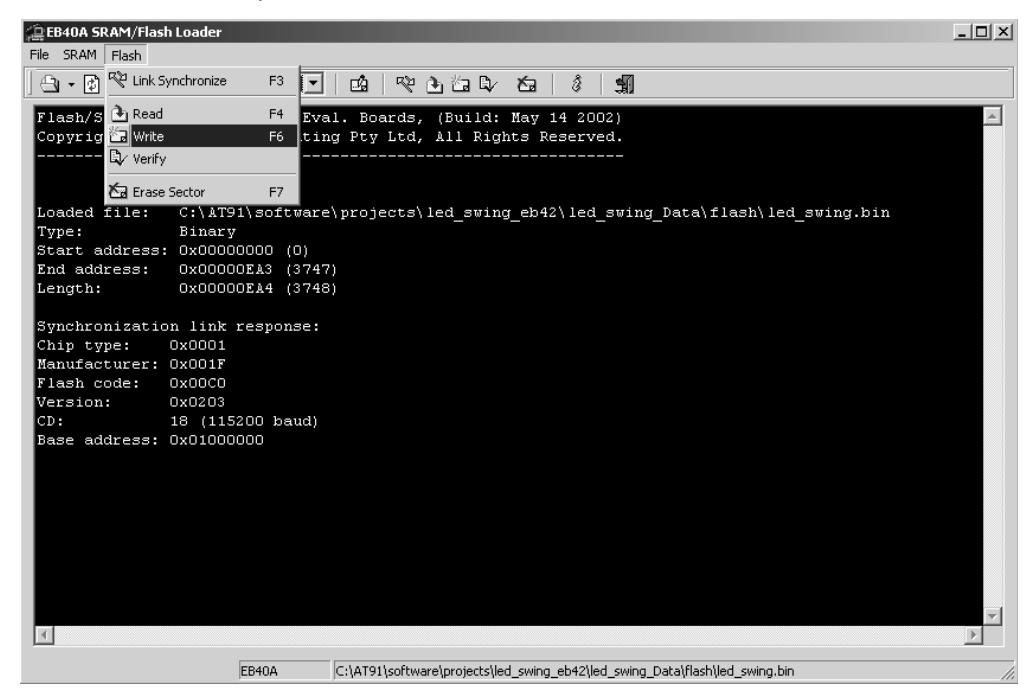

2. Enter the start address of the upper part of the Flash memory to download the binary file and click OK. The start address depends on the board type and can be obtained from Table 3.

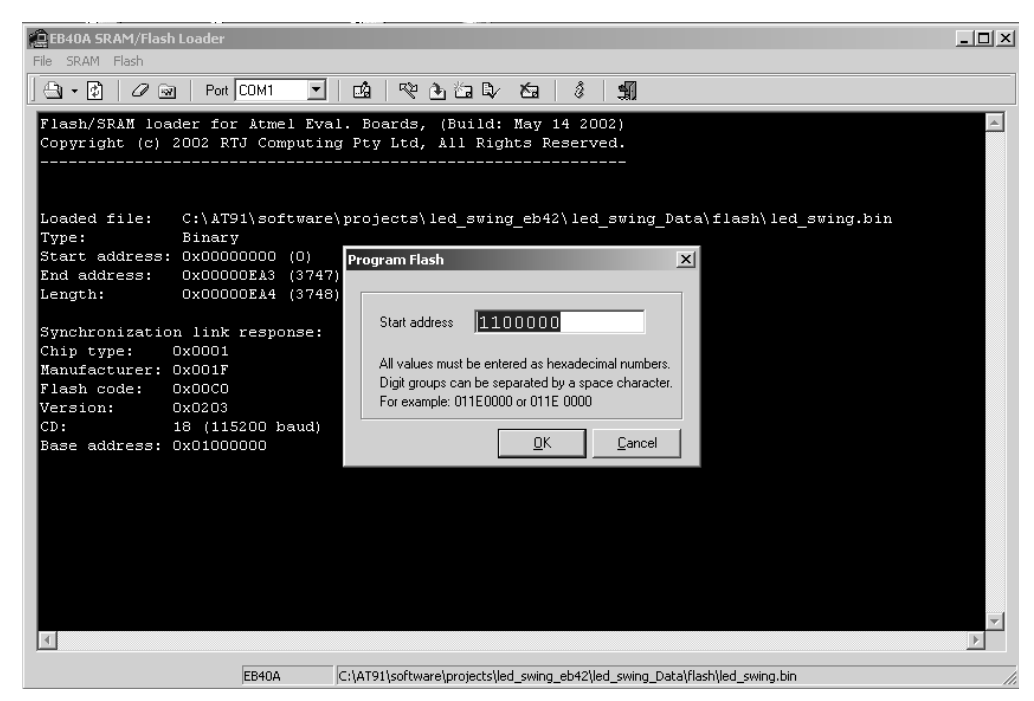

## Using the EBLoad Tool for Application Download

| Evaluation Board      | Start Address of Upper Part of Flash Memory<br>(in hexadecimal) |
|-----------------------|-----------------------------------------------------------------|
| EB40A (1.0 and above) | 0x01100000                                                      |
| EB42 (1.02 and above) | 0x01100000                                                      |
| EB55 (2.2 and above)  | 0x01100000                                                      |
| EB63 (2.1 and above)  | 0x01100000                                                      |

Table 3. Evaluation Board and Start Address of Upper Part of Flash Memory

Note: It is strongly advised not to write to the address space between 0x1000000 and the addresses given in Table 3. This space contains the boot code and the Angel Debug Monitor. If data is entered here, the boot code and the Angel Debug Monitor are overwritten and the board will not start up.

If data is entered in this area, a warning box is displayed:

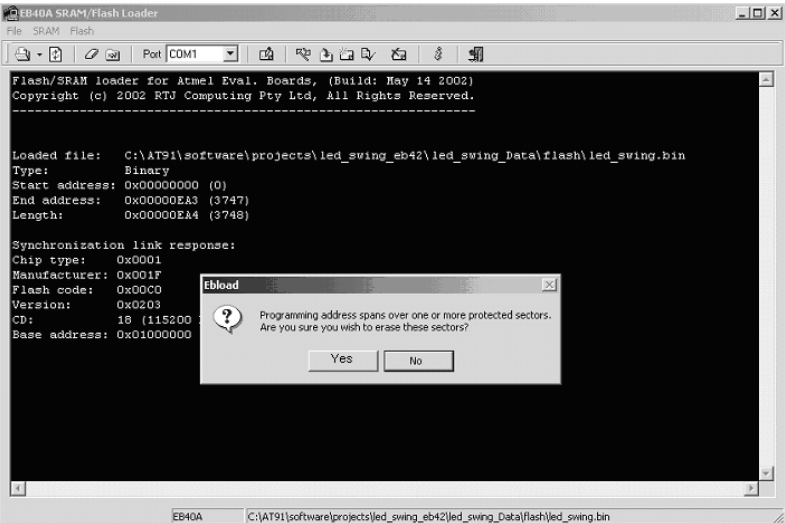

perior (c.th. 2 for the of operation and to be a for a formage or a formation of a second second of the second of the second of

This address space may be written to only if the software application functions correctly and the Angel Debug Monitor is not used as a debug solution.

Note that if an ICE interface is used, e.g., Raven/Wiggler, MultiICE or other, the boot code and Angel Debug Monitor are recoverable in case of overwrite.

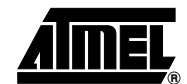

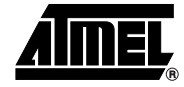

3. Check that the programming sequence has completed without error:

| 🚊 EB40A SRAM/Flash Loader       |                                                                                    | _ 🗆 ×   |
|---------------------------------|------------------------------------------------------------------------------------|---------|
| Eile SRAM Flash                 |                                                                                    |         |
| (고) · (한) / (종)   Port COM1     | mà   wè às 治臣/ 太国 / 倉   嘲                                                          |         |
|                                 |                                                                                    |         |
| Flash/SRAM loader for Atmel Ev  | al. Boards, (Build: May 14 2002)                                                   | <u></u> |
| Copyright (2) 2002 RIS Computi  | ng Pty Ltd, All Rights Reserved.                                                   |         |
|                                 |                                                                                    |         |
|                                 |                                                                                    |         |
| Loaded file: C:\AT91\softwar    | e\projects\led swing eb42\led swing Data\flash\led swing.bin                       |         |
| Type: Binary                    |                                                                                    |         |
| Start address: 0x00000000 (0)   |                                                                                    |         |
| End address: 0x00000EA3 (374    | 7)                                                                                 |         |
| Length: 0x00000EA4 (374)        | 3)                                                                                 |         |
|                                 |                                                                                    |         |
| Synchronization link response:  |                                                                                    |         |
| Chip type: 0x0001               |                                                                                    |         |
| Manufacturer: 0x001F            |                                                                                    |         |
| Flash code: 0x00C0              |                                                                                    |         |
| Version: 0x0203                 |                                                                                    |         |
| CD: 18 (115200 baud)            |                                                                                    |         |
| Base address: 0x01000000        |                                                                                    |         |
|                                 |                                                                                    |         |
| Flash erasing                   |                                                                                    |         |
| Programming                     |                                                                                    |         |
| Verifying                       |                                                                                    |         |
| 3748 bytes at 0x01100000 progra | ammed OK.                                                                          |         |
|                                 |                                                                                    |         |
|                                 |                                                                                    |         |
|                                 |                                                                                    |         |
|                                 |                                                                                    | ~       |
| 1                               |                                                                                    | Þ       |
| F2401                           | Clarate schementer state and and a state provide the state of the state of the     |         |
| jeb40A                          | C:(A) 91 (sortware (projects (led_swing_eb42 (led_swing_Data (riash (led_swing.b)n | //      |

- 4. If the address in Table 3 is used, the jumper JP1 must be set to the USER position.
- 5. Reboot the board and check that the demo application or user application starts.

### **Document Details**

| Title                   | Using the EBLoad Tool to Download Applications to the AT91 Evaluation Boards |
|-------------------------|------------------------------------------------------------------------------|
| Literature Number       | 2688                                                                         |
| <b>Revision History</b> |                                                                              |
| Version A               | Publication Date: 07-Mar-03                                                  |
|                         |                                                                              |

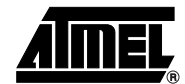

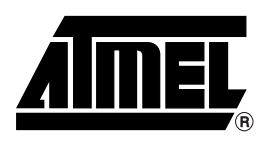

#### **Atmel Headquarters**

#### **Corporate Headquarters**

2325 Orchard Parkway San Jose, CA 95131 TEL 1(408) 441-0311 FAX 1(408) 487-2600

#### Europe

Atmel Sarl Route des Arsenaux 41 Case Postale 80 CH-1705 Fribourg Switzerland TEL (41) 26-426-5555 FAX (41) 26-426-5500

#### Asia

Room 1219 Chinachem Golden Plaza 77 Mody Road Tsimhatsui East Kowloon Hong Kong TEL (852) 2721-9778 FAX (852) 2722-1369

#### Japan

9F, Tonetsu Shinkawa Bldg. 1-24-8 Shinkawa Chuo-ku, Tokyo 104-0033 Japan TEL (81) 3-3523-3551 FAX (81) 3-3523-7581

#### **Atmel Operations**

#### Memory

2325 Orchard Parkway San Jose, CA 95131 TEL 1(408) 441-0311 FAX 1(408) 436-4314

#### Microcontrollers

2325 Orchard Parkway San Jose, CA 95131 TEL 1(408) 441-0311 FAX 1(408) 436-4314

La Chantrerie BP 70602 44306 Nantes Cedex 3, France TEL (33) 2-40-18-18-18 FAX (33) 2-40-18-19-60

#### ASIC/ASSP/Smart Cards

Zone Industrielle 13106 Rousset Cedex, France TEL (33) 4-42-53-60-00 FAX (33) 4-42-53-60-01

1150 East Cheyenne Mtn. Blvd. Colorado Springs, CO 80906 TEL 1(719) 576-3300 FAX 1(719) 540-1759

Scottish Enterprise Technology Park Maxwell Building East Kilbride G75 0QR, Scotland TEL (44) 1355-803-000 FAX (44) 1355-242-743

#### **RF**/Automotive

Theresienstrasse 2 Postfach 3535 74025 Heilbronn, Germany TEL (49) 71-31-67-0 FAX (49) 71-31-67-2340

1150 East Cheyenne Mtn. Blvd. Colorado Springs, CO 80906 TEL 1(719) 576-3300 FAX 1(719) 540-1759

#### Biometrics/Imaging/Hi-Rel MPU/ High Speed Converters/RF Datacom

Avenue de Rochepleine BP 123 38521 Saint-Egreve Cedex, France TEL (33) 4-76-58-30-00 FAX (33) 4-76-58-34-80

#### e-mail

literature@atmel.com

*Web Site* http://www.atmel.com

#### © Atmel Corporation 2003.

Atmel Corporation makes no warranty for the use of its products, other than those expressly contained in the Company's standard warranty which is detailed in Atmel's Terms and Conditions located on the Company's web site. The Company assumes no responsibility for any errors which may appear in this document, reserves the right to change devices or specifications detailed herein at any time without notice, and does not make any commitment to update the information contained herein. No licenses to patents or other intellectual property of Atmel are granted by the Company in connection with the sale of Atmel products, expressly or by implication. Atmel's products are not authorized for use as critical components in life support devices or systems.

 $\mathsf{ATMEL}^{\textcircled{B}}$ , the Atmel logo and combinations thereof are registered trademarks of Atmel Corporation or its subsidiaries.

EBLoad<sup>™</sup> is the trademark of RTJ Computing Pty Ltd. Other terms and product names may be the trademarks of others.

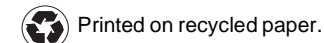

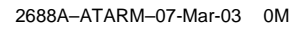